## How to Search Using the Milwaukee County Web Portal

Click on the Accept and Sign In box under the Guest Sign In area, see below.

| MILWAUKEE COUNTY PUBLIC PORTAL                                                                                                    | Guest Sign In                                                                                                    |
|----------------------------------------------------------------------------------------------------|----------------------------------------------------------------------------------------------------|
| Milwaukee County Public Portal<br>Welcome to the NEW Milwaukee County Public Portal. This portal provides up-to-date property and property tax information for Milwaukee County and our municipalities.<br>Who should I contact about my Property Taxes?                                                                           | By clicking the Sign In button, you confirm you have read the terms and conditions, you understand them and you agree to be bound by them. |
| All 2022 Real Estate Property Taxes, as well as all Personal Property Taxes regardless of year, are currently being collected by our Villages and Cities. If you have any questions, you can contact the appropriate municipality as listed at the bottom of this page.                                                            | Staff Sign In                                                                                                    |
| All 2021 and older Real Estate Taxes are being collected by the County Treasurer. It you have any questions about these taxes, including <i>parcels with bankruptcy</i> fillings, please call our office at 414-278-4033 before making payments.<br>Unpaid real estate taxes from 2018 and prior are eligible for tax foreclosure. | Username or email address *                                                                                                    |

This will take you to a search page where you can search all of Milwaukee County.

To narrow your search, follow the steps below. The more fields that are filled in, the better the search results will be.

| Search Real Est         | tate 🗸 1           |                         | More Search Fields                                                                         |
|-------------------------|--------------------|-------------------------|--------------------------------------------------------------------------------------------|
| Bill # / Certificate    | #                  | Tax Information         | n                                                                                          |
| Tax Bill #              | Single V           | 2 Tax Year              | Single V                                                                                   |
| Tax Certificate #       | Single V           | <b>B</b> Municipality   | 265 - CITY OF OAK CREEK                                                                    |
| Proporty #              |                    | Owner                   |                                                                                            |
| Property #              | Single V           | Last<br>Name / Business |                                                                                            |
| Alternate<br>Property # | Single v           | First Name              |                                                                                            |
|                         |                    | Status                  | All Except Former                                                                          |
| Address                 |                    |                         |                                                                                            |
| Address                 | Property Address 🗸 |                         |                                                                                            |
| House #                 |                    |                         |                                                                                            |
| Street Name             | Exact              |                         |                                                                                            |
| Street Type             | <b></b>            |                         |                                                                                            |
|                         |                    |                         | If no search results are returned, please broaden your search by selecting fewer criteria. |

- 1. From the drop-down menu, choose if the property is a real estate or personal property account.
- 2. If searching for up-to-date ownership information, type in the current year. Tax information comes out in December, so enter the prior year if searching for tax information. Or leave it blank to bring up every year, going all the way back to 1995.
- 3. Select the City of Oak Creek from the drop-down menu to limit it to Oak Creek properties only. If left blank, it will bring up any property in the 19 Milwaukee County municipalities that fit the criteria entered.
- 4. Enter the parcel number if known, here.
- 5. Enter a last name to search if you have no other search information.
- 6. Enter the house number or street name to narrow down the search.
- 7. Click Search.

This will populate the bottom half of the screen with search results.

## Search Results

| Parcel Status | Property # | Alt. Property # | Tax Year | Mun. Description  |
|---------------|------------|-----------------|----------|-------------------|
| Current       | 7150001000 |                 | 2023     | CITY OF OAK CREEK |
| Current       | 7150001000 |                 | 2022     | CITY OF OAK CREEK |

Click on the line item that matches what you are looking for. This will take you to the parcel screen. There are different tabs across the top so you can access different types of information.

| View Real Estate Property |       |        |       |      |      |        |
|---------------------------|-------|--------|-------|------|------|--------|
| Property #: 7150001000    |       | Tax    | Year: | 2023 | ~    |        |
| General                   | Legal | Values | Taxes | Spe  | cial | Extras |

Use the drop-down tax year menu to toggle between different years.

The **General** tab has basic information about the parcel.

The Legal tab is where the legal description is found for filling out PSR's.

The **Values** tab is where the current assessment information is found. This is only updated once a year by the Assessor's office, and values are not finalized until after the Board of Review in June. Please contact the Assessor's Office with questions about values at 414-766-7069.

The **Taxes** tab shows taxes for the year and any payments that have been made. This is where a property tax summary report can be printed from. A tax bill can also be printed from this screen.

The **Special** tab shows any extra charges that have been added to the tax bill for the year. The most common special charge added is the advance storm water fee.

The Extras tab displays any related personal property accounts that are tied to the property.